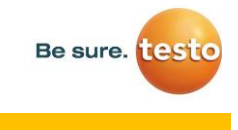

## **CONFIGURATION ENREGISTREUR TESTO 175**

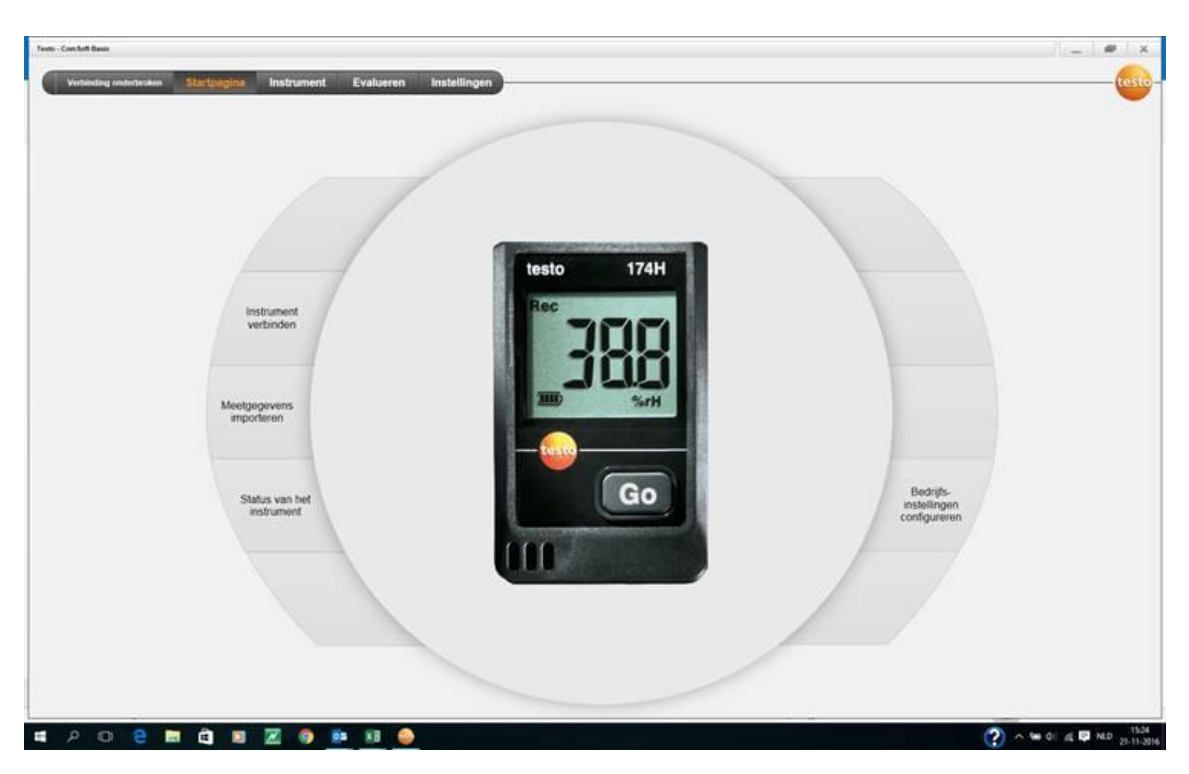

1. Connecter l'appareil à l'ordinateur à l'aide du câble USB et lancer le logiciel Comfort

2. Puis sélectionner l'appareil et cliquer sur « Connecter »

| Texts - Cont Sett Bases   |                                                 | 1.=   •   ×                 |
|---------------------------|-------------------------------------------------|-----------------------------|
| Verbinding underforders   | Startpagina Installingen                        | (esto-                      |
| Instrument selectores     | 1000 120 Seets 175/176 Auroluticole<br>4000 120 | Vertinden                   |
| Instrument configureren   |                                                 |                             |
| Status van het instrument | tests 174 lantoning COM1 +                      | (Votanine )                 |
|                           | Note 175/177 Verbanding COMT +                  | Verbinden                   |
|                           | Vender 540 Verbinding: COMT +                   | Verbinden                   |
|                           |                                                 |                             |
|                           |                                                 |                             |
| # 2 O C 🗃                 | 👜 🗴 🖉 🧔 💀 🕫 🥘                                   | (?) ∧ ₩ 4: 4 ₽ HD 25-11-200 |

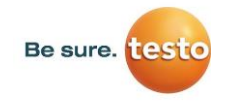

- 3. Appuyez sur "configurer l'appareil". Définir les réglages (spécifiques à l'appareil) requis au niveau de :
  - a. Critères de démarrrage
  - b. Critères d'arrêt
  - c. L'intervalle de mesure
  - d. Réglages du canal

| Runnent cooffigureen       Subcritering       Subcritering                                                                                                    | rument selecteren        | Besthatie                                                                                                    |                                                                                            | Voorbeeld                                                                                                    |
|----------------------------------------------------------------------------------------------------|--------------------------|----------------------------------------------------------------------------------------------------|--------------------------------------------------------------------------------------------|----------------------------------------------------------------------------------------------------|
| as van het instrument <ul> <li></li></ul>                                                                                                    | trument coofigureren     | Stantontenia<br>* Stantige<br>Stantongo op het instrument 3 seconder ingestrukt houden                                                                                              | Steportene<br>20000<br>• Gehaugen vol                                                      | Voorbeeld klagen                                                                                                    |
| Generatization       Mundam       Descender         0 +       10 +       0 +       0 +         Nectorered       10 +       0 +       0 +         0 +       1 +       0 +       0 +         0 +       1 +       0 +       0 +         Nectorered       0 +       0 +       0 +         0 +       1 +       0 +       0 +         Nectorered       0 +       0 +       0 +         Nectorered       0 +       0 +       0 +         Nectorered       0 +       0 +       0 +         Nectorered       0 +       0 +       0 +         Nectorered       0 +       0 +       0 +         Nectorered       0 +       0 +       0 +         Nectorered       Nectorered       0 +       0 +         Sensotype       NEC (Nem 12/1)       0 +       0 +         Ordered perseasarie (NRY)       0 +       0 +       0 +         Sensotype       NEC (Nem 12/1)       0 +       0 +         Sensotype       NEC (Nem 12/1)       0 +       0 +         Sensotype       NEC (Nem 12/1)       0 +       0 +         Senstype       NEC (Nem 12/1)                                                                                                    | tatus van het instrument | 🕐 Software start                                                                                                    | Ringpeneugen     Aantal meeteaanten                                                        | Voorbeeld verwijderen                                                                                                    |
| 0 * 1 * 0 *     0 *     1 * 0 *     Meetineraction     Meetineraction     Meetinaction     Meetinaction     Meetinerac                                                                                                    |                          | Generating         Date 30.00 ± 00.00           Uran         Minuten         Seconden           0 +         10 +         0 *           Mestinitarival         Uran         Seconden | Eesheid<br>Tenseratur<br>Congreg<br>Voortsped                                              | Assivutiende sitionnatie<br>Start. / Stopusonesande<br>Instituti- en stopusonement voor de<br>metry selectrem.<br>Gebeugengotte                                                          |
| Karaatraam         fumitelé         Karaatraam         température         température         Eentent mentioname         Eentent mentioname         Eentent men |                          | Kanadhustingan                                                                                                    |                                                                                            | Meditetrarge/Coneugencuts voor alle<br>meetionaren mattete<br>Meelintervat is de intervar waarin gemeten<br>wordt<br>Coneugencuts is de interval waarin<br>meetinaarden worden opgelagen |
| Bounde gemeaarde (%NV) 130,0 Bounde gemeaarde (*C) 55,0 Kaaadimaalingee<br>Een taroad in het seisclaveet manere<br>en de oprovide installinge                                                                                                    |                          | Karaalhaan humide<br>Senontyse Vuchteriser<br>Onderde gemesaarde (NRV) (                                                                                                    | Kinaamaan terpérase     Sensotyse NTC (1107 10) e      Ordente presearde (110) -      20.0 | Excited meetgrootheden<br>Meetgrootheden voor alle meetkanalen<br>Instalien                                                                                                    |
|                                                                                                    |                          | Bouwnate grennwaande [1680/] 10                                                                                                    | Bovenate granowaarde [*C] 55.0                                                             | Kanaalinstellingen<br>Een kanaal in tet selectieveid markeren<br>en de bijhorende installingen uitvoeren                                                                                 |

4. Cliquer sur « Transférer dans l'appareil » pour sauvegarder les réglages

**REMARQUES:** tous les données sur l'enregistreur seront éffacée avec le nouveau configuration.

5. Sur le display de l'enregistreur le mot change de END vers WAIT. Mode Wait : Le critère de départ est programmé mais pas encore commencé.

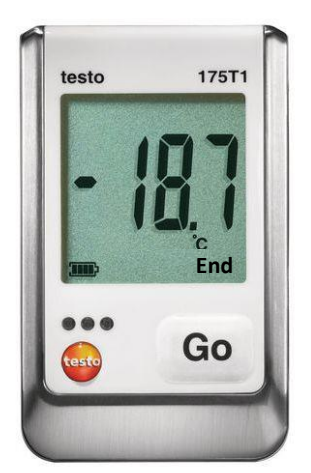

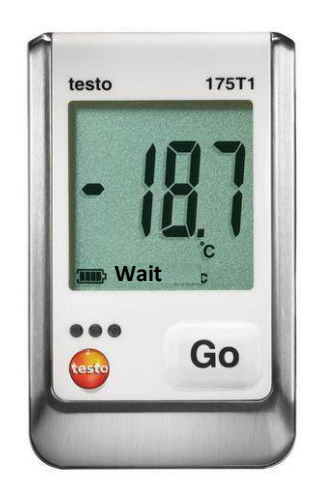

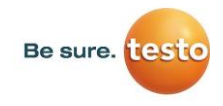

6. Appuyer pendant env. 3 secondes sur « GO » pour lancer le programme de mesure. Le programme de mesure démarre et Rec s'affiche à l'écran.

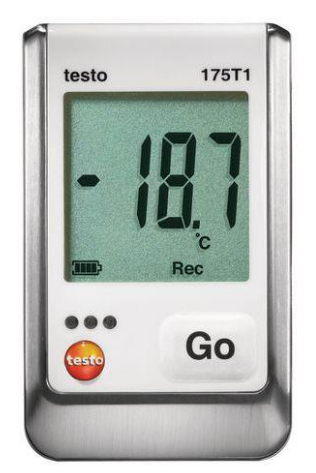